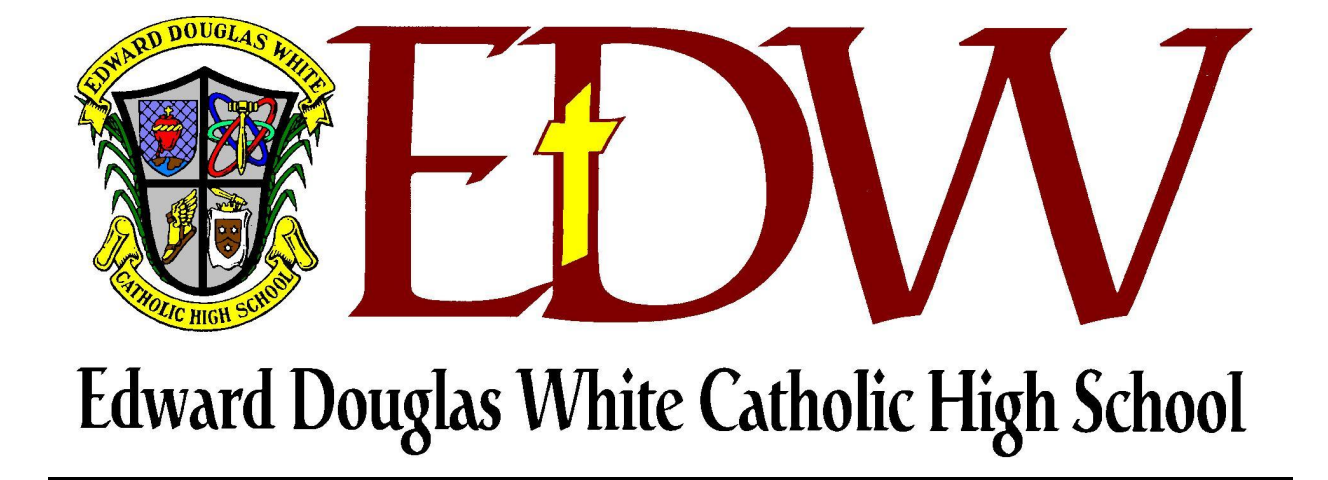

## iPad Program

# Initializing a New iPad

### Steps to Initialize a New iPAD - To be Done Prior to EDW Summer Training Day

- 1. Turn on iPad.
- 2. Slide the arrow to the right to configure your iPad.
- Hello Vide to set to

3. At the next screen, select **ENGLISH**.

| English              |  |
|----------------------|--|
| Español              |  |
| Français             |  |
| Deutsch              |  |
| 日本語                  |  |
| Nederlands           |  |
| Italiano             |  |
| Português            |  |
| Português (Portugal) |  |
| Dansk                |  |
| Suomi                |  |
| Norsk (bokmål)       |  |
| Svenska              |  |
| 한국어                  |  |
| 简体中文                 |  |
|                      |  |

4. At the next screen, select **UNITED STATES**.

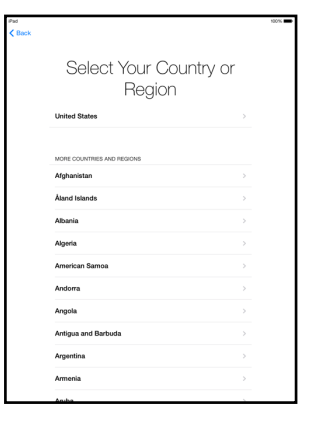

### 5. Select Set up Manually;

OR, if you have a device with your network settings already established, you can use the Quick Start option and follow prompts.

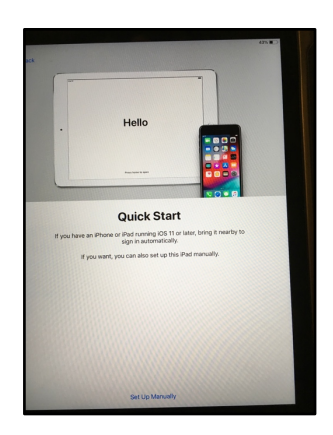

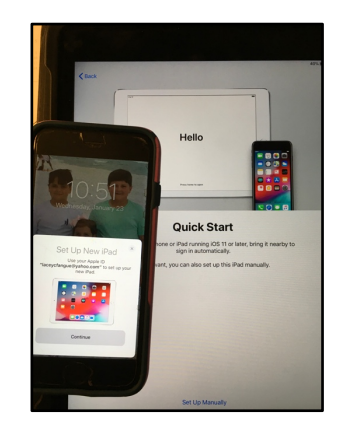

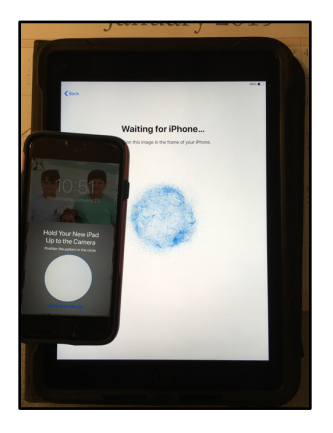

6. At the next screen, select your home WIFI network name.

Enter the password if you have a secure network.

Wait for NEXT to at the top right of the screen to turn blue, and then hit NEXT.

7. On Data & Privacy screen, select **CONTINUE**.

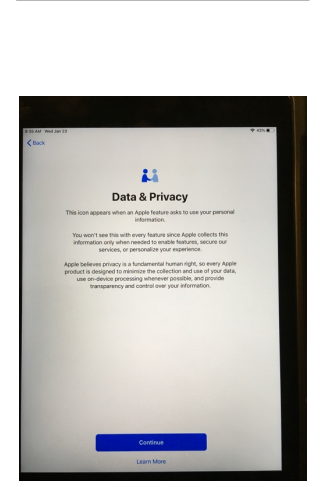

| Choose a<br>Netwo                      | i Wi-Fi<br>ork |
|----------------------------------------|----------------|
| EDW_Guest_Pass                         | $\Psi$ >       |
| edwhite                                | <b>4</b> φ ⇒   |
| edwtemp                                | 4 ¥ >          |
| Choose another                         | network        |
| Connect to iTunes                      |                |
| oen ep joor waa aang namar nyoor wa na |                |
|                                        |                |
|                                        |                |

8. At the next screen, select **CONTINUE** to set up Touch ID.

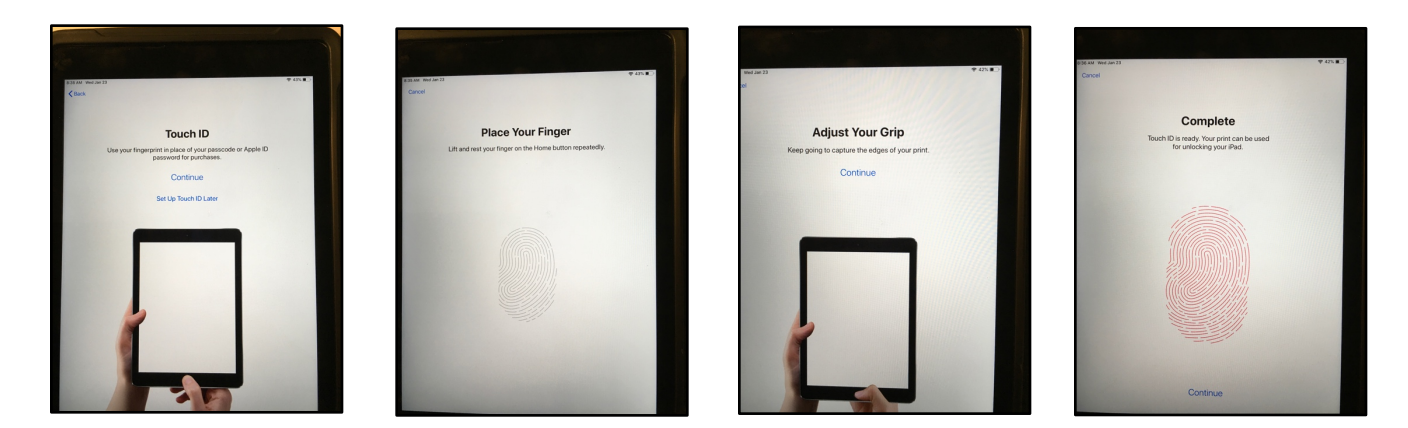

If you have Face ID on your iPad, that can be set up as well.

- 9. Next, Create a Passcode for your device. The 6-digit code is default, but you can select Passcode Options for the different options.
  - \*\*\*IMPORTANT\*\*\* Record this number in a safe place, as E.D. White will not be able to retrieve this code for you.

10. At the next screen, select SET UP AS NEW iPAD.

Then hit the BLUE NEXT at the top right of the screen.

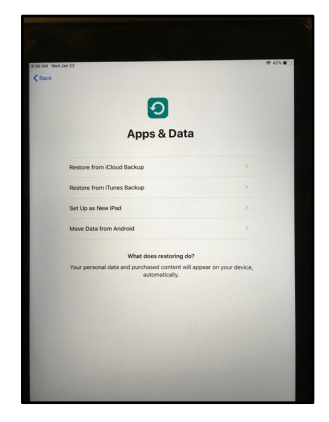

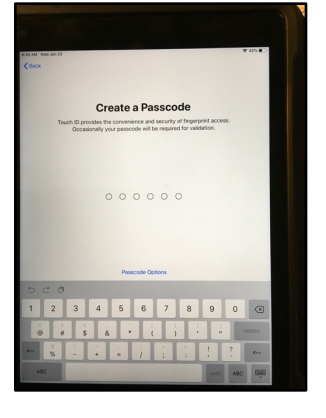

11. At the next screen, enter in your Apple ID, OR if you haven't set one up yet, select Forgot password or don't have an Apple ID.

To set up the Apple ID, follow the prompts given on screen. Directions for setting up the Apple ID are also at the end of this booklet.

12.Select **AGREE** at the bottom of the screen to agree to Apple terms.

13.At the next screen, it is recommended to select OTHER OPTIONS, and NOT activate two-factor authentication. By choosing not to activate it, the process for receiving a loaner iPad is easier. However, if you do activate twofactor authentication, it if okay.

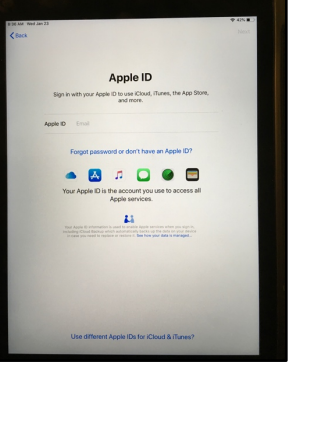

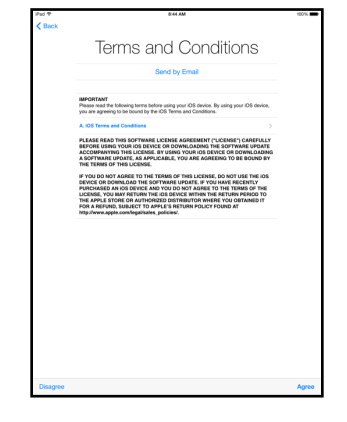

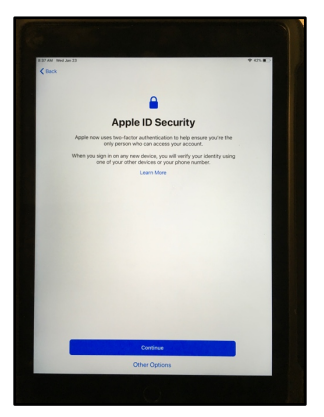

14. Express Settings screen, select **CONTINUE**.

15.At the next screen, it is recommended to select **CONTINUE** to have updates installed automatically.

16. At the Apple Pay screen, chose SET UP LATER IN SETTINGS.

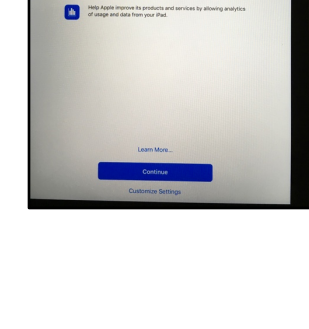

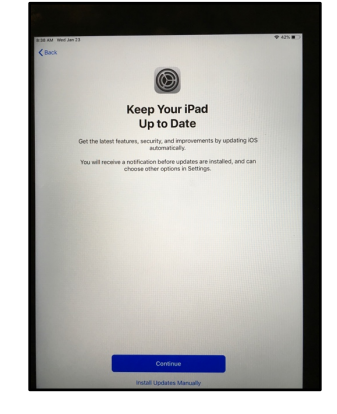

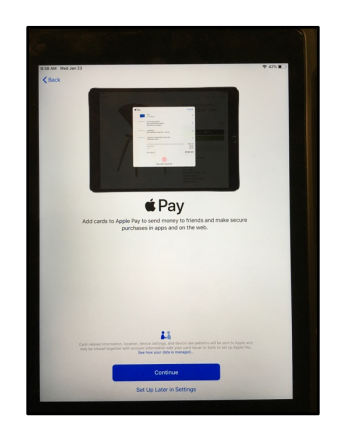

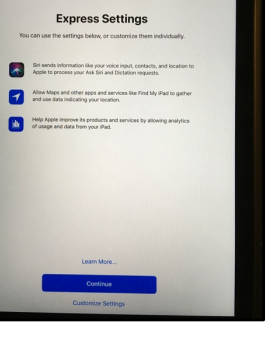

17.At the iCloud Keychain screen, it is recommended to select **Don't restore passwords**.

18.At the next screen, it is your preference whether or not you set up Screen Time. Follow appropriate prompts.

19.At the next screen, select **SHARE WITH APP DEVELOPERS.** 

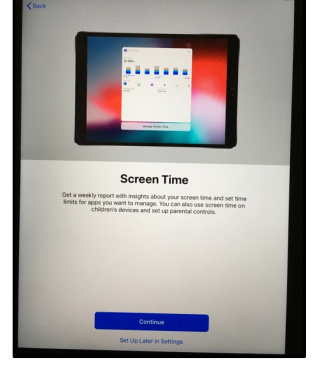

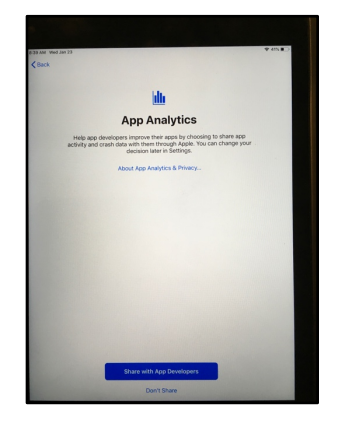

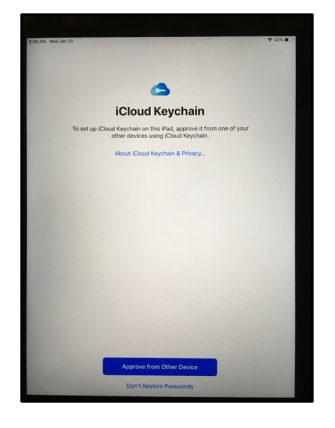

20. The next three screens display how to access the dock, switch between apps and quickly access controls. Select **CONTINUE** on each screen.

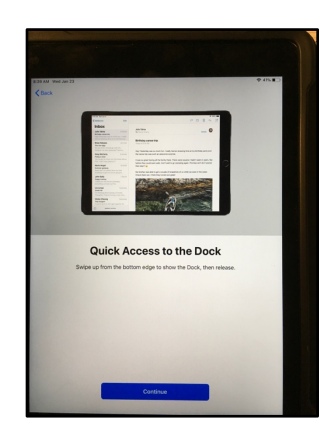

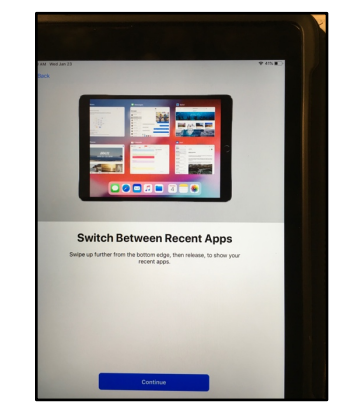

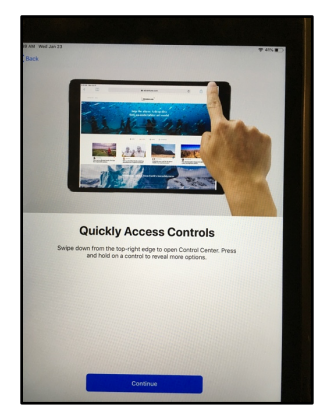

21. At the next screen, select **GET STARTED**.

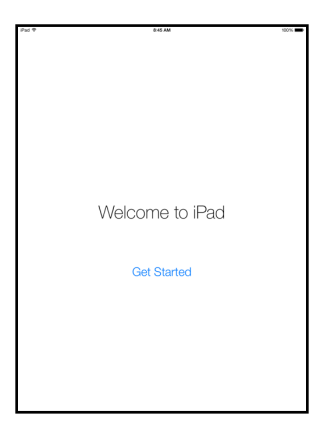

22. Your iPAD should now be at its HOME SCREEN and is ready to be used.

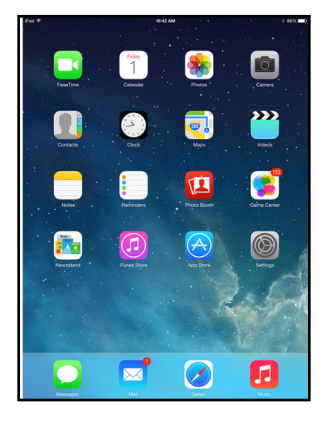

Students MUST have an Apple ID set up and working PRIOR to attending summer iPad training session. Students MUST know their PASSWORD! Please make sure to activate the Apple ID to be able to download apps from the App Store and download Google Drive to verify the Apple ID has been set up and verified properly.

If you don't set up your Apple ID prior to your assigned class, you will not be able to keep up with the rest of your classmates.

\*\*\*\*Students should also download from the App Store: Keynote and Pages prior to attending his scheduled class.

All of the information regarding setting up an Apple ID on the following pages was taken from the Apple Support Website. Please contact Apple Support at https://getsupport.apple.com if you need further assistance with setting up your Apple ID.

If you have any questions regarding the set up of your iPad, please contact Mrs. Lacey Fangue at 985.446.8486 ext 108 or by email at lfangue@htdiocese.org.

## Create an Apple ID on your iPhone, iPad, or iPod touch

You can create a new Apple ID when you set up your device, or set it up later in the App Store.

## Create an Apple ID when you set up your device

- 1. Tap "Forgot password or don't have an Apple ID?".
- 2. Tap Create a Free Apple ID.

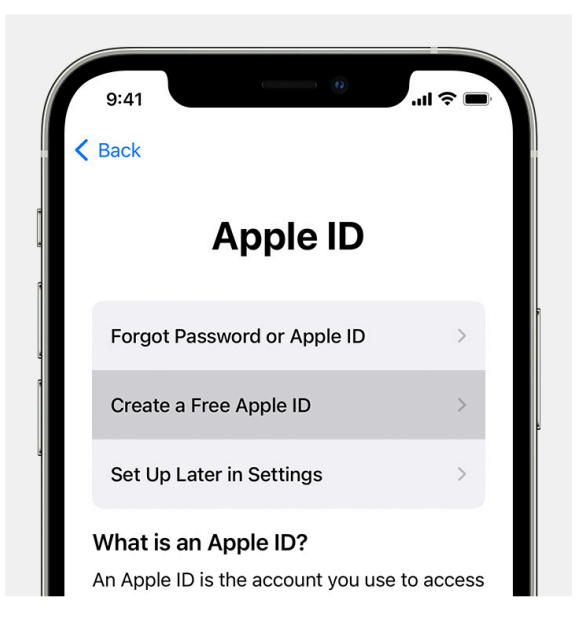

- 3. Select your birthday and enter your name. Tap Next.
- 4. Tap "Use your current email address", or tap "Get a free iCloud email address."
- 5. When prompted, follow the onscreen steps to verify your email address and set up two-factor authentication. If you choose to skip this step, you'll be prompted to do this later in Settings.

#### Create an Apple ID using the App Store on your device

- 1. Open the App Store and tap the sign-in button (2).
- 2. Tap Create New Apple ID. If you don't see this option, make sure that you're signed out of iCloud.

| 9:41 <i>-</i> 7                 |                                                    | <b>ا</b> ان ا |
|---------------------------------|----------------------------------------------------|---------------|
|                                 | Account                                            | Done          |
| Apple ID                        | Apple ID                                           |               |
| Password                        | Required                                           |               |
| Sign In                         |                                                    |               |
| Forg                            | ot your Apple ID or password                       | 1?            |
| Create Nev                      | v Apple ID                                         |               |
| An Apple ID is<br>everything yo | the login you use for just abo<br>u do with Apple. | out           |

- 3. Follow the onscreen steps. The email address that you provide will be your new Apple ID.\*
- 4. Enter your credit card and billing information, then tap Next. You can also choose None. Learn what to do if None isn't showing or you can't select it. You won't be charged until you make a purchase.
- 5. Confirm your phone number. This can help to verify your identity and recover your account if needed. Tap Next.
- 6. Check your email for a verification email from Apple and verify your email address.

After you verify your email address, you can use your Apple ID to sign in to the iTunes Store, App Store, and other Apple services such as iCloud.

## Acceptable iPad models for the 2022-2023 school year include:

\*WIFI-only devices, no LTE or cellular service
\* iPad Pro, 7<sup>th</sup> or 8th generation, new iPad Air, Mini 5
\*32 GB of storage required (larger storage is acceptable)

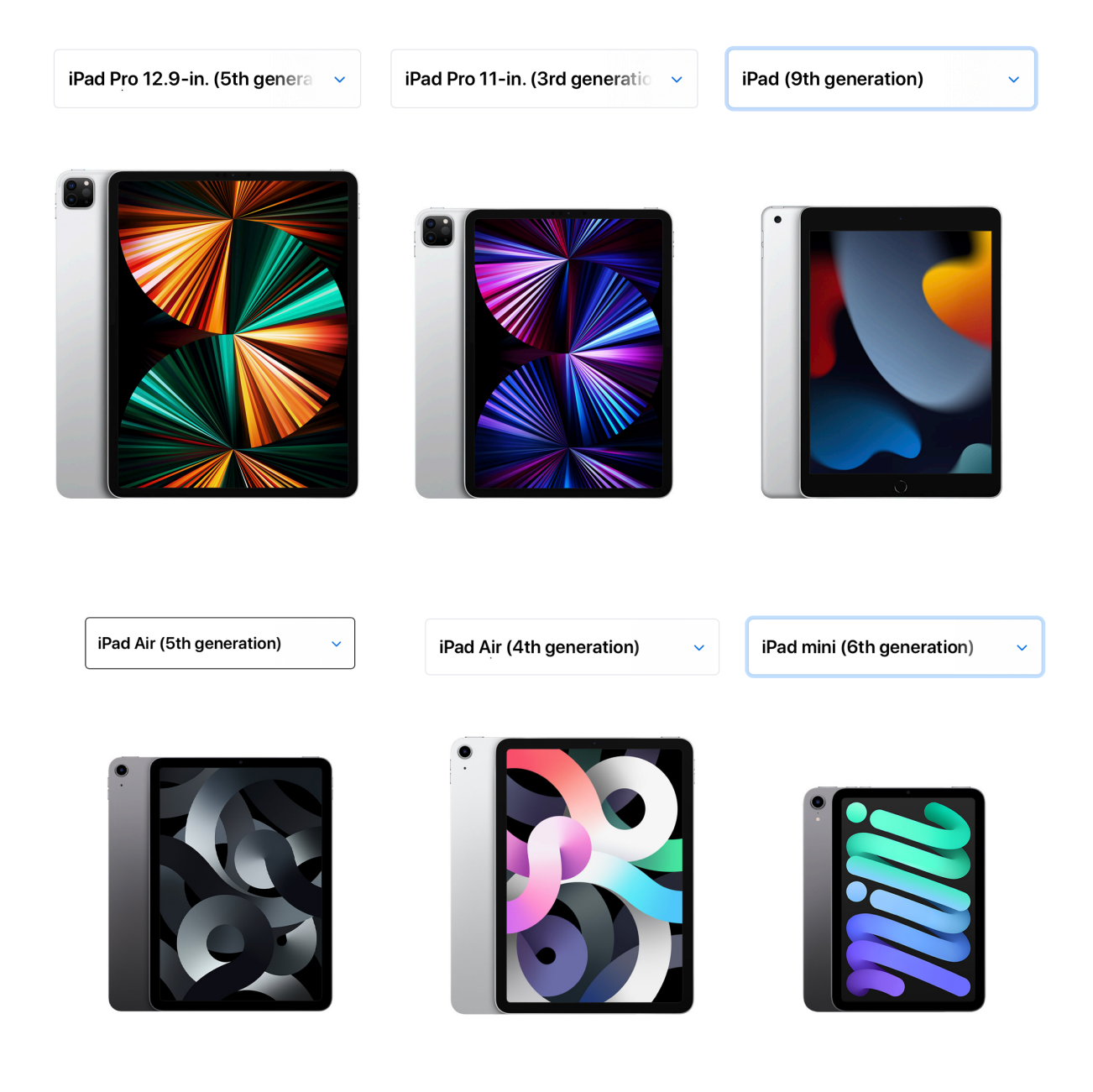